## Managing a Shared List 6.5

Users with the appropriate administrative privileges can delete shared lists created by other users.

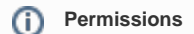

This administrative feature is available only to logged-in users who have "manage visibility" privileges, as defined in UPT.

To delete a shared list, follow these steps:

1. Click Admin > Manage Shared List.

| The Manage S       | naieu L    | list page appears. |                   |     |                                        |                       |  |
|--------------------|------------|--------------------|-------------------|-----|----------------------------------------|-----------------------|--|
|                    |            |                    | Manage Shared Lis | st  |                                        |                       |  |
| SEARCH CRITERIA    |            |                    |                   |     |                                        |                       |  |
| User Name(s)       | -Please Se | lect 💌             |                   |     |                                        |                       |  |
|                    |            |                    |                   |     |                                        | ORESET                |  |
| Select a user n    | ame fro    | om the list.       |                   |     |                                        |                       |  |
| That user's sha    | ared list  | (s) appear.        |                   |     |                                        |                       |  |
| Manage Shared List |            |                    |                   | st  | <sup>©</sup>                           |                       |  |
| SEARCH CRITERIA    |            |                    |                   |     |                                        |                       |  |
| User Name(s)       | biaqatest  | •                  |                   |     |                                        |                       |  |
|                    |            |                    |                   |     |                                        | ORESET                |  |
| Results Per Page:  | 10 💌       |                    |                   |     | 1 list found, displaying 1 records, fr | om 1 to 1. Page 1 / 1 |  |
| Name               |            | Comment            | D                 | ate | Hyperlink                              | Delete                |  |
| VASARI2            |            | VASARI2            | 2014-03-13        |     | //VASARI2                              | 8                     |  |
|                    |            |                    |                   |     |                                        |                       |  |

3. Click the name link to review the shared list's details or click 😳 to delete shared the shared list.